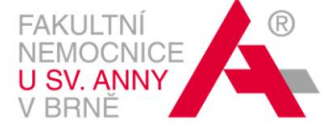

### NÁVOD K NASTAVENÍ BEZDRÁTOVÉ SÍTĚ FNUSA-GUEST PRO UBYTOVANÉ NA INTERNÁTU ZDRAVOTNICKÝCH PRACOVNÍKŮ

| OBSAH:                                              |    |
|-----------------------------------------------------|----|
| ÚVODEM                                              | 1  |
| NASTAVENÍ BEZDRÁTOVÉ SÍTĚ PRO WINDOWS XP            | 3  |
| NASTAVENÍ BEZDRÁTOVÉ SÍTĚ PRO WINDOWS 7             | 7  |
| NASTAVENÍ BEZDRÁTOVÉ SÍTĚ PRO WINDOWS 8, WINDOWS 10 | 13 |
| NASTAVENÍ BEZDRÁTOVÉ SÍTĚ PRO ANDROID               | 18 |
| NASTAVENÍ BEZDRÁTOVÉ SÍTĚ PRO iOS                   | 19 |
|                                                     |    |

### **ÚVODEM**

Fakultní nemocnice u sv. Anny v Brně (dále jen FNUSA) poskytuje ubytovaným v prostorách Internátu zdravotnických pracovníků bezdrátové (Wi-Fi) připojení do sítě Internet. Toto připojení není zpoplatněno. Systém je bez právního nároku a technické podpory.

Pro připojení k Internetu Vám budou sloužit **přihlašovací údaje**, tzn. uživatelské jméno (ve tvaru např. novak@hostel.fnusa.cz) a heslo, o které si požádáte prostřednictvím e-mailu odeslaného na adresu <u>wifi@fnusa.cz</u>.

### Pamatujte, prosím, na to, že uživatel nesmí používat Internet k činnostem, které:

- porušují práva duševního vlastnictví. Uživatel se musí řídit zákonnými omezeními přenášených dat. Nesmí především neoprávněně instalovat, rozmnožovat nebo sdělovat prostřednictvím Internetu autorská díla, počítačové programy, databáze a další výsledky duševní tvůrčí činnosti, které jsou právem duševního vlastnictví chráněny,
- umožňují prostřednictvím Internetu šířit nelegální SW, případně jej nesmí z Internetu vědomě stahovat a používat,
- využívají služeb Internetu ke komerčním záležitostem (za účelem zisku),
- mohou vést ke zneužití sítě k šíření obchodních informací, pro reklamní účely, pro politickou, rasovou nebo náboženskou agitaci nebo pro šíření informací, které jsou v rozporu s právními předpisy, etickými nebo morálními normami, případně pro jiné aktivity, které jsou v rozporu s platnou legislativou ČR,
- vedou k jakékoliv manipulaci s objekty, soubory a www stránkami, které obsahují tématiku nacistickou, dětskou pornografii, či tématiku vedoucí k hanobení národnosti, rasy a přesvědčení,

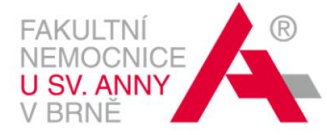

- omezují soukromí uživatelů, a to i v těch případech, kdy uživatelé svá vlastní data explicitně nechrání,
- ničí integritu informací uložených v počítačích a ostatních síťových prvcích,
- umožňují nebo se snaží získat neoprávněný přístup ke zdrojům připojených sítí nebo souvisí s odposloucháváním provozu sítě,
- nepříznivě působí na provoz sítě nebo jejích jednotlivých služeb, brání uživatelům v přístupu k těmto službám, ohrožují činnost sítě nebo nadměrně omezují její výkon nebo plýtvají kapacitou sítě,
- umožní provozovat jakékoliv serverové aplikace na připojeném zařízení (www stránky, soubory přístupné přes FTP, herní servery,...),
- počítačové pirátství, sdílení souborů prostřednictvím P2P sítí (jako např. BitTorrent apod.) a neoprávněný přístup do libovolného z uzlů prostřednictvím sítě se považuje za zvláště hrubé porušení pravidel.

V případě podezřelého chování si FNUSA vyhrazuje právo přístup uživateli bez předchozího varování zablokovat. Uživatel si rovněž musí být vědom toho, že při porušení pravidel je povinen uhradit škodu, která FNUSA vznikne v souvislosti s jeho jednáním. Trestní odpovědnost jednotlivců tímto není dotčena.

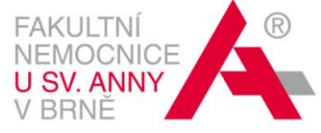

## NASTAVENÍ BEZDRÁTOVÉ SÍTĚ PRO WINDOWS XP

 Klikněte na ikonu bezdrátové sítě (v oznamovací oblasti vpravo u hodin) → Změnit upřesňující nastavení

(Můžete jít i přes Start  $\rightarrow$  Nastavení  $\rightarrow$  Ovládací panely  $\rightarrow$  Síťová připojení  $\rightarrow$  pravé tlačítko myši na Bezdrátové připojení k síti  $\rightarrow$  Vlastnosti)

| <sup>((</sup> † <sup>1)</sup> Bezdrátové připojení k sít | i                           |                                                                                          | X                       |
|----------------------------------------------------------|-----------------------------|------------------------------------------------------------------------------------------|-------------------------|
| Práce se sítí                                            | Výběr                       | bezdrátové sítě                                                                          |                         |
| 🔁 Aktualizovat seznam sítí                               | Po klepnutí<br>síti v dosah | na některou z položek v následujícím seznamu se můžet:<br>u nebo získat další informace. | e připojit k bezdrátové |
| 💐 Nastavit bezdrátovou síť                               | ((ဓူ))                      | fnusa-priv                                                                               | -0                      |
|                                                          | U                           | 😚 Zabezpečená bezdrátová síť (WPA2)                                                      | . Ulte                  |
| Podobné úkoly                                            | ((Q))                       | fnusa-vyst-ca                                                                            |                         |
| <ol> <li>Informace o</li> </ol>                          |                             | Nezabezpečená bezdrátová síť                                                             |                         |
| bezdrátových sítích                                      | ((Q))                       | fnusa-voice                                                                              |                         |
| 👷 Změnit pořadí<br>upřednostňovaných sítí                | U                           | 😚 Zabezpečená bezdrátová síť (WPA2)                                                      | • <b>0</b> 00           |
| 🎐 Změnit upřesňující                                     | ((0))                       | GL                                                                                       |                         |
| nastavení                                                |                             | 😚 Zabezpečená bezdrátová síť (WPA2)                                                      | •a000                   |
|                                                          |                             |                                                                                          |                         |
|                                                          |                             |                                                                                          |                         |
|                                                          |                             |                                                                                          |                         |
|                                                          |                             |                                                                                          |                         |
|                                                          |                             |                                                                                          |                         |
|                                                          |                             |                                                                                          | Připojit                |
|                                                          |                             | G () 🕄 🕄 🛯 🕾                                                                             | 9:57                    |
|                                                          |                             | k                                                                                        |                         |

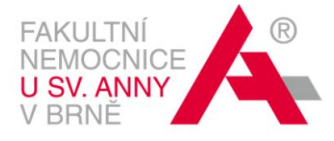

 <u>Na záložce *Bezdrátové sítě*</u> klikněte na Přidat

| 🕹 Bezdrátové připojení k síti - vlastnosti 🛛 🛛 🛛 🔀                                                                                                    |  |  |  |  |
|----------------------------------------------------------------------------------------------------|--|--|--|--|
| Obecné Bezdrátové sítě Upřesnit                                                                                                    |  |  |  |  |
| ✓ Konfigurovat nastavení bezdrátové sítě pomocí systému Windows                                                                                             |  |  |  |  |
| Sítě k dispozici:                                                                                                    |  |  |  |  |
| Chcete-li se <mark>p</mark> řipojit, odpojit nebo získat další informace o<br>bezdrátovýc <mark>h</mark> sítích v dosahu, klepněte na následující tlačítko. |  |  |  |  |
| Zobrazit bezdrátové sítě                                                                                                    |  |  |  |  |
| Upřednostřiované sítě:<br>Automaticky připojit k sítím, které jsou k dispozici, v uvedeném<br>pořadí:                                                       |  |  |  |  |
| Nahoru                                                                                                    |  |  |  |  |
| Dolů                                                                                                    |  |  |  |  |
|                                                                                                    |  |  |  |  |
| Přidat Odebrat Vlastnosti                                                                                                    |  |  |  |  |
| Další informace o <u>konfiguraci bezdrátové sítě</u> Upřesnit                                                                                               |  |  |  |  |
|                                                                                                    |  |  |  |  |
| OK Storno                                                                                                    |  |  |  |  |

 <u>Záložka Přidružení</u> Síťový název (SSID): fnusa-guest Ověření v síti: WPA2 Šifrování dat: AES

| Vlastnosti bezdrátové sítě                                                       | ? 🔀                  |  |  |  |  |
|----------------------------------------------------------------------------------|----------------------|--|--|--|--|
| Přidružení Ověřování Připo                                                       | ojení                |  |  |  |  |
| Síťový název (SSID):                                                             | fnusa-guest          |  |  |  |  |
| Připojit, i když tato síť nevysílá Klíč bezdrátové sNě                           |                      |  |  |  |  |
| Tatosíť vyžaduje klíč pror                                                       | iásledující položky: |  |  |  |  |
| Ověření v síti:                                                                  | WPA2                 |  |  |  |  |
| Šifrování dat:                                                                   | AES 🗸                |  |  |  |  |
| Síťový klíč:                                                                     |                      |  |  |  |  |
| Potvrzení síťového klíče:                                                        |                      |  |  |  |  |
| Index klíče (rozšířené):                                                         | 1                    |  |  |  |  |
| Klíč je poskytován autor                                                         | maticky              |  |  |  |  |
| Toto je síť mezi počítači (ad hoc); nejsou použity bezdrátové<br>přístupové body |                      |  |  |  |  |
|                                                                                  | OK Storno            |  |  |  |  |

4. Záložka Ověřování

🔲 Ověřit jako počítač v případě, ...

🔲 Ověřit jako hosta v případě, ...

Typ protokolu EAP: Protokol PEAP (Protected EAP)  $\rightarrow$  Vlastnosti

 $\downarrow$ 

zrušte zaškrtnutí u "Ověřit certifikát serveru"

Vyberte metodu ověřování: Zabezpečené heslo (EAP-MSCHAP v2) → Konfigurovat

 $\checkmark$ 

zrušte zaškrtnutí u "Automaticky použít přihlašovací jméno, heslo a případně doménu systému Windows"

 $\downarrow$ 

Potvrďte nastavení tlačítky OK

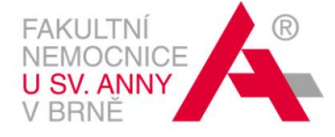

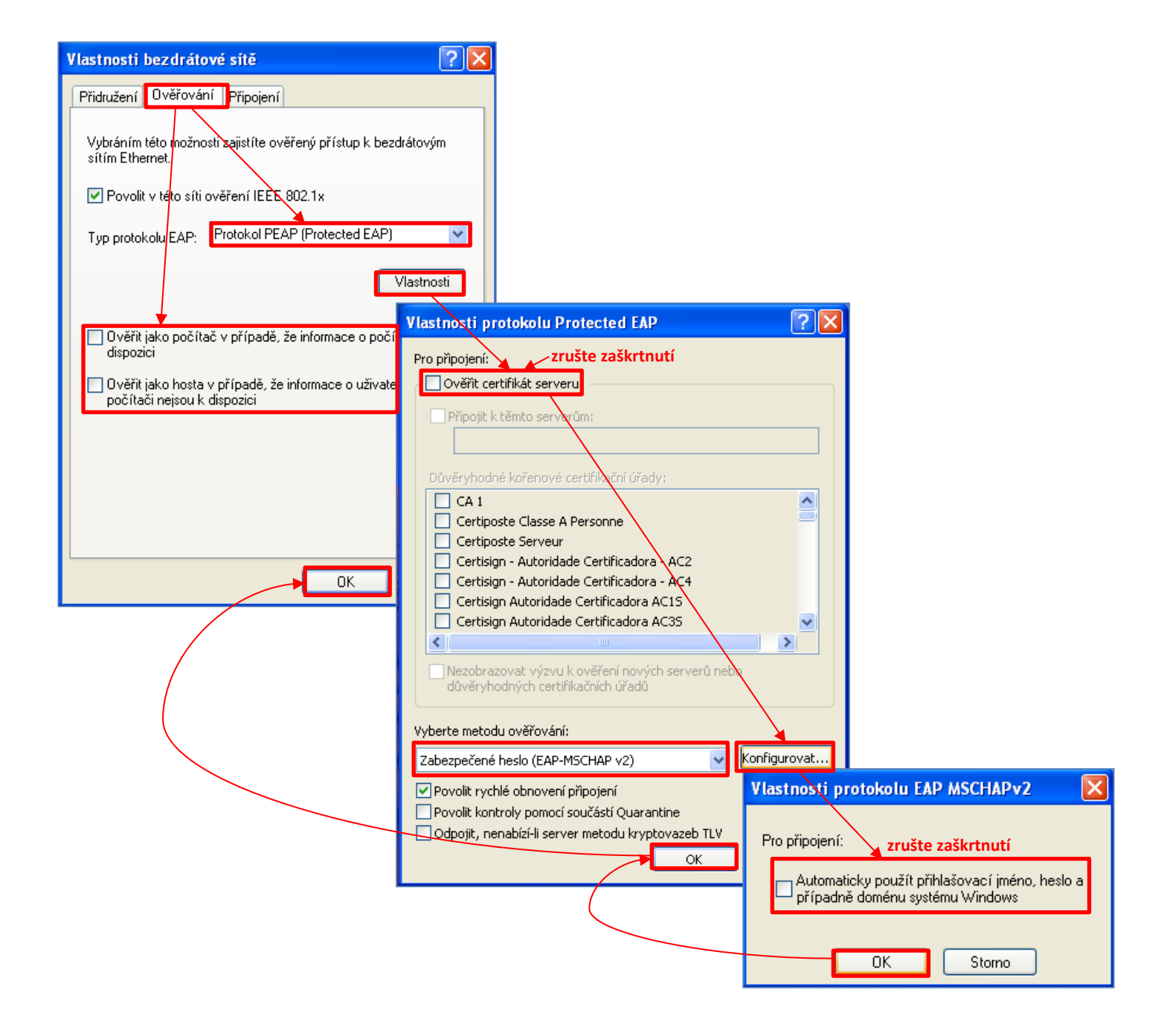

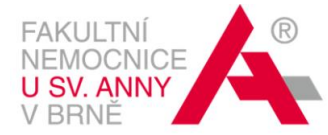

 Klikněte na ikonu bezdrátové sítě (v oznamovací oblasti vpravo u hodin) → vyberte síť fnusa-guest → Připojit

| ((p) Bezdrátové připojení k síti<br>Klepnutím zde vyberete certifikát a další pověření pro připojení<br>k siti.fnusa-guest |                              |                                                   |                                          |                                        |                                              |                                                                                        |                                                |
|----------------------------------------------------------------------------------------------------|------------------------------|---------------------------------------------------|------------------------------------------|----------------------------------------|----------------------------------------------|----------------------------------------------------------------------------------------|------------------------------------------------|
|                                                                                                    |                              | j (                                               |                                          | 12:06                                  |                                              |                                                                                        |                                                |
|                                                                                                    |                              | (0 <sub>1</sub>                                   | <sup>0</sup> Bezdrátové připojení k      | síti                                   |                                              |                                                                                        | ×                                              |
|                                                                                                    |                              |                                                   | Práce se sítí                            | Výběr I<br>Po klepnuti<br>síti v dosah | Dezdra<br>na někten<br>u nebo zís<br>fnusa-g | átové sítě<br>ou z položek v následujícím seznamu se m<br>kat další informace.<br>uest | úžete připojit k bezdrátové<br>Automaticky 📌 🔺 |
| 🕬 Bezdrátové připojení k síti                                                                                              |                              |                                                   | 4                                        |                                        | X                                            | pečená bezdrátová síť (WPA2)                                                           | Mine                                           |
| Práce se sítí                                                                                                    | Výběr l                      | oezdrátové sí                                     | tě                                       |                                        |                                              | îpojîte klepnutím na tlačitko Připojit. Mož                                            | iná bude nutné zadat dalši                     |
| 🛃 Aktualizovat seznam sítí                                                                                                 | Po klepnutí<br>síti v dosahi | na některou z položek<br>u nebo získat další info | v následujícím seznamu se může<br>rmace. | te připojit k bezdrá                   | tové                                         |                                                                                        |                                                |
| 💐 Nastavit bezdrátovou siť                                                                                                 | ((ဓ))                        | fnusa-guest                                       |                                          | Připoje                                | no ☆                                         | rst-ca                                                                                 | Automaticky 👷                                  |
|                                                                                                    |                              | f Zabezpečená bez                                 | drátová síť (WPA2)                       | Automatic                              |                                              | ečená bezdrátová síť                                                                   | 88000                                          |
| Podobné úkoly (((p)) musa-priv                                                                                             |                              | 😚 Zabezpečená bez                                 | drátová síť (WPA2)                       |                                        | all                                          | pečená bezdrátová síť (WPA2)                                                           | 1000                                           |
| bezdrátových sítích                                                                                                    | h sîtí                       | fnusa-vyst-ca                                     |                                          | Automatic                              | ky 📩                                         |                                                                                        |                                                |
| Změnit pořadí<br>upřednostňovaných sítí                                                                                    |                              | Nezabezpečená bezc                                | lrátová síť                              |                                        | 0000                                         | pečená bezdrátová síť                                                                  | 0000                                           |
| که که که که که که که که که که که که که ک                                                                                   |                              |                                                   |                                          |                                        |                                              | ĥ                                                                                      | _n 🕑                                           |
| Cabezpečená bezdrátová s<br>((p)) mrkyvci<br>¿ Zabezpečená bezdrátová s                                                    |                              | uratova sit (WPAZ)                                |                                          |                                        |                                              | Připojit                                                                               |                                                |
|                                                                                                    |                              | 👫 Zabezpečená bez                                 | drátová síť                              |                                        | •0000                                        |                                                                                        |                                                |
|                                                                                                    | ((၀))                        | GL                                                |                                          |                                        | -0                                           |                                                                                        |                                                |
|                                                                                                    | U                            | 👸 Zabezpečená bez                                 | drátová síť (WPA2)                       |                                        | BOOM                                         |                                                                                        |                                                |
|                                                                                                    |                              |                                                   |                                          | Při                                    | pojit                                        |                                                                                        |                                                |

Pokud se připojujete poprvé, budete vyzváni k **zadání přihlašovacích údajů** (tzn. uživatelské jméno a heslo, které jste k tomuto účelu obdrželi).

|                                                                | 🖤 Bezdrátové připojení k síti - stav 🛛 🕐 🔀                                                                   |
|----------------------------------------------------------------|----------------------------------------------------------------------------------------------------|
| Zadejte pověření 🛛 🔀                                           | Obecné Podpora                                                                                               |
|                                                                | Připojení<br>Stav: Připojeno<br>Síf: frusa-guest<br>Trvání: 01:17:48<br>Rychlost: 13,0 Mb/s<br>Síla signálu: |
| Uživatelské jméno<br>jméno:<br>Heslo:                          | Odesláno — Přijato                                                                                           |
| Přihlašovací<br>doména:                                        | Pakety: 21 487   12 715                                                                                      |
| Uložit uživatelské jméno a heslo pro budovci použití OK Storno | Vlastnosti Zakázat Zobrazit bezdrátové sítě<br>Zavřít                                                        |

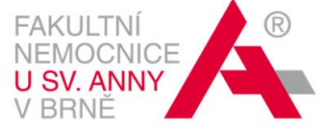

## NASTAVENÍ BEZDRÁTOVÉ SÍTĚ PRO WINDOWS 7

Otevřete Centrum síťových připojení a sdílení (ikona bezdrátové sítě v oznamovací oblasti vpravo u hodin)→ Spravovat bezdrátové sítě

(Můžete jít i přes tlačítko Start  $\rightarrow$  Ovládací panely  $\rightarrow$  Centrum síťových připojení a sdílení  $\rightarrow$  Spravovat bezdrátové sítě)

| CS                                                                                     | síťových připojení a sdílení                          | 3                                                      |                                        |                    |
|----------------------------------------------------------------------------------------|-------------------------------------------------------|--------------------------------------------------------|----------------------------------------|--------------------|
| Ovljdlací panely                                                                       | <ul> <li>Všechny položky Ovládacích panelů</li> </ul> | <ul> <li>Centrum síťových připojení a sdíle</li> </ul> | ní                                     | ✓ 4y Prohledat OvL |
| Hiavni ovladaci panel<br><u>Spravovat bezdrátové sítě</u><br>Změnit nastavení adaptéru | Prohlédněte si základní info                          | ormace o síti a nastavte připoj<br>= 👔<br>Internet     | jení.<br>Zobrazit úplnou mapu          |                    |
| zmenit pokrocile nastaveni<br>sdílení                                                  | ( i ento pocitac)<br>Zobrazit aktivní sítě            | Nyní nejste připojeni k žádné síti.                    | —————————————————————————————————————— |                    |

2. Stiskněte tlačítko Přidat.

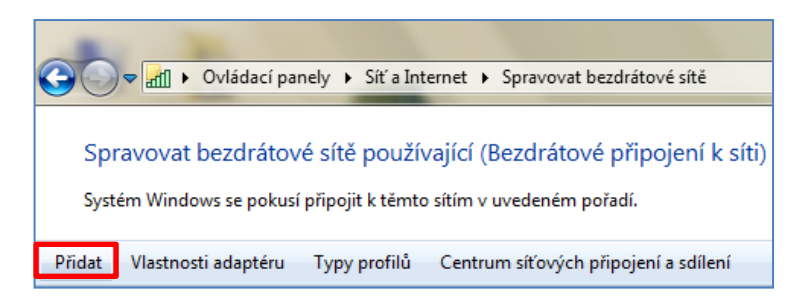

3. Zvolte Ručně vytvořit síťový profil.

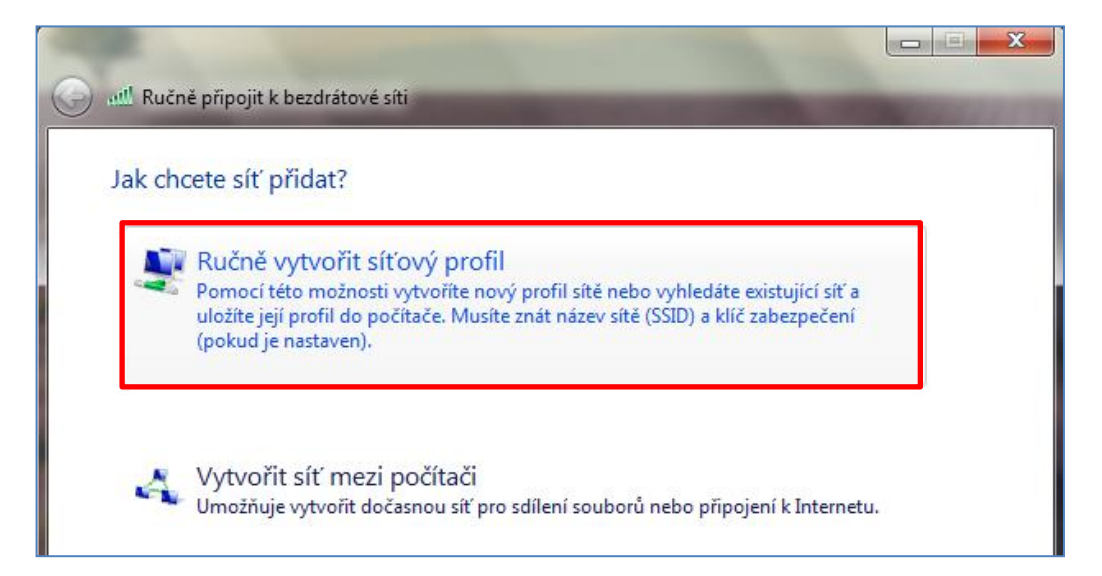

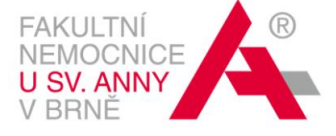

4. Název sítě: fnusa-guest

Typ zabezpečení: WPA2-podnikové

Typ šifrování: AES

Vytvořit připojení automaticky

 $\downarrow$ 

Další

| 🚱 💷 Ručně připojit k bezo                                    | Irátové síti                                                            |  |  |  |  |
|--------------------------------------------------------------|-------------------------------------------------------------------------|--|--|--|--|
| Zadejte informace pro bezdrátovou síť, kterou chcete přidat. |                                                                         |  |  |  |  |
| Název sítě:                                                  | fnusa-guest                                                             |  |  |  |  |
| Typ zabezpečení:                                             | WPA2-podnikové 🔹                                                        |  |  |  |  |
| Typ šifrování:                                               | AES 🔻                                                                   |  |  |  |  |
| Klíč zabezpečení:                                            | Skrýt znaky                                                             |  |  |  |  |
| 📝 Vytvořit připojení automaticky                             |                                                                         |  |  |  |  |
| Připojit, i když síť                                         | právě nevysílá                                                          |  |  |  |  |
| Upozornění: Pok<br>údajů v počítači.                         | ud vyberete tuto možnost, může být ohroženo zabezpečení vašich osobních |  |  |  |  |
|                                                              |                                                                         |  |  |  |  |
|                                                              | Další Storno                                                            |  |  |  |  |

5. Po přidání sítě jděte na Změnit nastavení připojení.

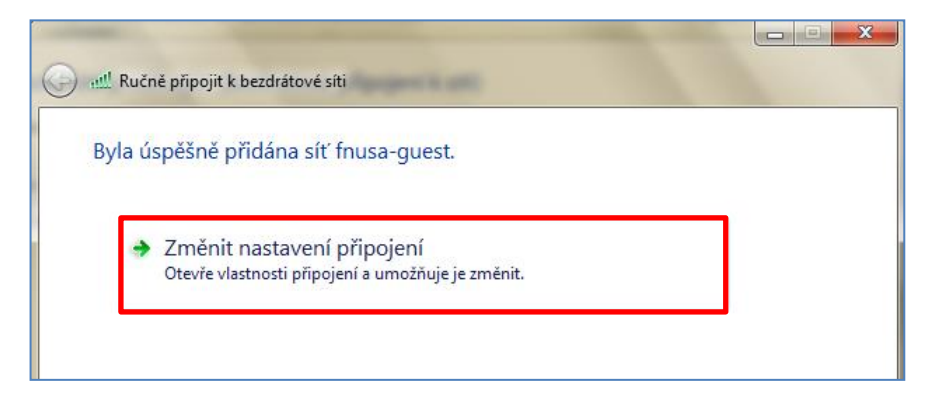

#### 6. Záložka Připojení:

Připojit automaticky, pokud je tato síť v dosahu

| fnusa-guest – vlastnosti bezdrátové sítě |                                   |  |  |  |  |
|------------------------------------------|-----------------------------------|--|--|--|--|
| Připojení Zabezpečení                    |                                   |  |  |  |  |
|                                          |                                   |  |  |  |  |
| Název:                                   | fnusa-guest                       |  |  |  |  |
| SSID:                                    | fnusa-guest                       |  |  |  |  |
| Typ sítě:                                | Přístupový bod                    |  |  |  |  |
| Dostupnost sítě:                         | Pro všechny uživatele             |  |  |  |  |
|                                          |                                   |  |  |  |  |
| 📝 Připojit automatick                    | y, pokud je tato síť v dosahu     |  |  |  |  |
| Připojit k preferova                     | anější síti, pokud je k dispozici |  |  |  |  |
| Připojit i pokud síť i                   | nevysílá svůj název (SSID)        |  |  |  |  |
| 🔲 WLAN – povolit na                      | stavení připojení                 |  |  |  |  |
| Configurovat                             |                                   |  |  |  |  |
|                                          |                                   |  |  |  |  |
|                                          |                                   |  |  |  |  |
|                                          |                                   |  |  |  |  |
|                                          |                                   |  |  |  |  |
|                                          |                                   |  |  |  |  |
|                                          |                                   |  |  |  |  |
|                                          |                                   |  |  |  |  |
|                                          |                                   |  |  |  |  |
|                                          |                                   |  |  |  |  |
| OK Storno                                |                                   |  |  |  |  |

7. Záložka Zabezpečení:

```
Typ zabezpečení: WPA2-podnikové

Typ šifrování: AES

Zvolte metodu ověřování v síti: Microsoft: Protokol PEAP ... → Nastavení

↓

□ zrušte zaškrtnutí u "Ověřit certifikát serveru"

Vyberte metodu ověřování: Zabezpečené heslo (EAP-MSCHAP v 2) → Konfigurovat

↓

□ zrušte zaškrtnutí u "Automaticky použít mé uživatelské jméno a heslo (a doménu, pokud

existuje) ..."

↓

Potvrďte nastavení tlačítky OK

↓

Pokračujte tlačítkem Upřesnit nastavení
```

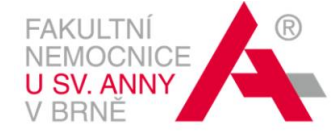

| fnusa-guest – vlastnosti bezdrátové sítě                                                  |
|-------------------------------------------------------------------------------------------|
| Připojení Zabezpečení                                                                     |
|                                                                                           |
| Typ zabezpečení: WPA2-podnikové                                                           |
| Typ šifrování:                                                                            |
|                                                                                           |
| Zvolte metodu ověřování v síti:                                                           |
| Microsoft: Protokol PEAP (Protected EAF 🔻 Nastavení                                       |
| Zapamatovat pověření pro toto připojení pro každé přihlášení                              |
| Vlastnosti protokolu Protected EAP                                                        |
| Pro připojení: zrušte zaškrtnutí                                                          |
| Ověřit certifikát serveru                                                                 |
| Opresnit nastaveni     Připojit k těnto serverům:                                         |
|                                                                                           |
|                                                                                           |
| Baltimore Cyber rust Root                                                                 |
| Class 2 Primary CA                                                                        |
| Class 3 Public Primary Certification Authority                                            |
| DigiCert High Assurance EV Root CA  Entrust.net Certification Authority (2048)            |
|                                                                                           |
| Nezobrazovat výzvu k ověření nových serverů nebo     důvěrvhodných certifikaciích autorit |
| dave, prodriger eer onderne                                                               |
| Vyberte metodu ověřování:                                                                 |
| Zabezpečené heslo (EAP-MSCHAP v2)                                                         |
| Povolit rychlé obnovení připojení                                                         |
| Vynutit architekturu NAP (Network Access Protection)                                      |
| Odpojit, nenabizi-li server metodu kryptovazeb TLV Pro připojení: Pro připojení:          |
| identity                                                                                  |
| OK (a doménu, pokud existuje) pro přihlášení k                                            |
|                                                                                           |
| OK Stomo                                                                                  |

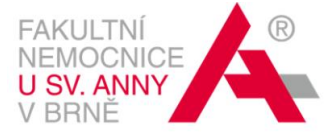

#### 8. Záložka Nastavení protokolu 802. 1X:

Zaškrtněte "Zadejte režim ověřování"  $\rightarrow$  vyberte "Ověření uživatele"  $\rightarrow$  **Uložit pověření**  $\downarrow$ 

Zadejte přihlašovací údaje (tzn. uživatelské jméno a heslo, které jste k tomuto účelu obdrželi) ↓

Potvrďte nastavení tlačítky  $\mathbf{OK} \rightarrow \mathbf{Zav}$ řít

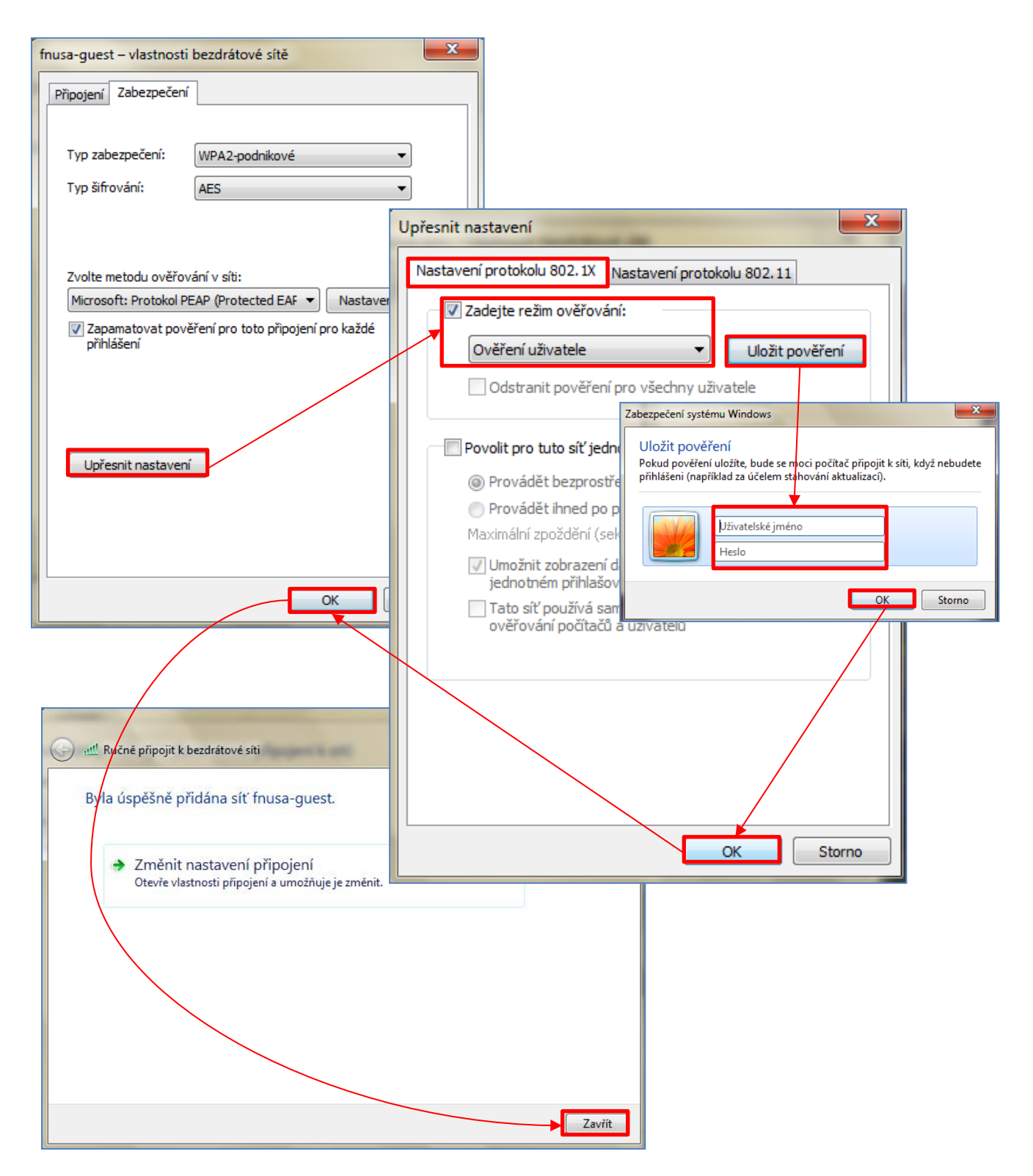

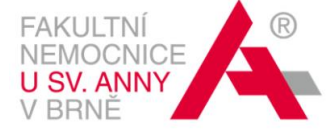

Nyní už je fnusa-guest viditelná v seznamu bezdrátových sítí.

|                                                                                                    |                |                   | 1                      |  |  |
|----------------------------------------------------------------------------------------------------|----------------|-------------------|------------------------|--|--|
| 😋 🗢 🚽 🕨 Ovládací pa                                                                                                    | nely 🕨 Síťa In | ternet 🕨 Spravova | t bezdrátové sítě      |  |  |
| Spravovat bezdrátové sítě používající (Bezdrátové připojení k síti)<br>Systém Windows se pokusí připojit k těmto sítím v uvedeném pořadí. |                |                   |                        |  |  |
| Přidat Vlastnosti adaptéru Typy profilů Centrum síťových připojení a sdílení                                                              |                |                   |                        |  |  |
| Viditelné sítě, které můžete upravit a přeuspořádat (11)                                                                                  |                |                   |                        |  |  |
| fnusa-guest                                                                                                    | Zabezpečení:   | WPA2-podnikové    | Typ: Jakékoli podporov |  |  |

9. Klikněte na ikonu sítě (v oznamovací oblasti vpravo u hodin) → Připojit

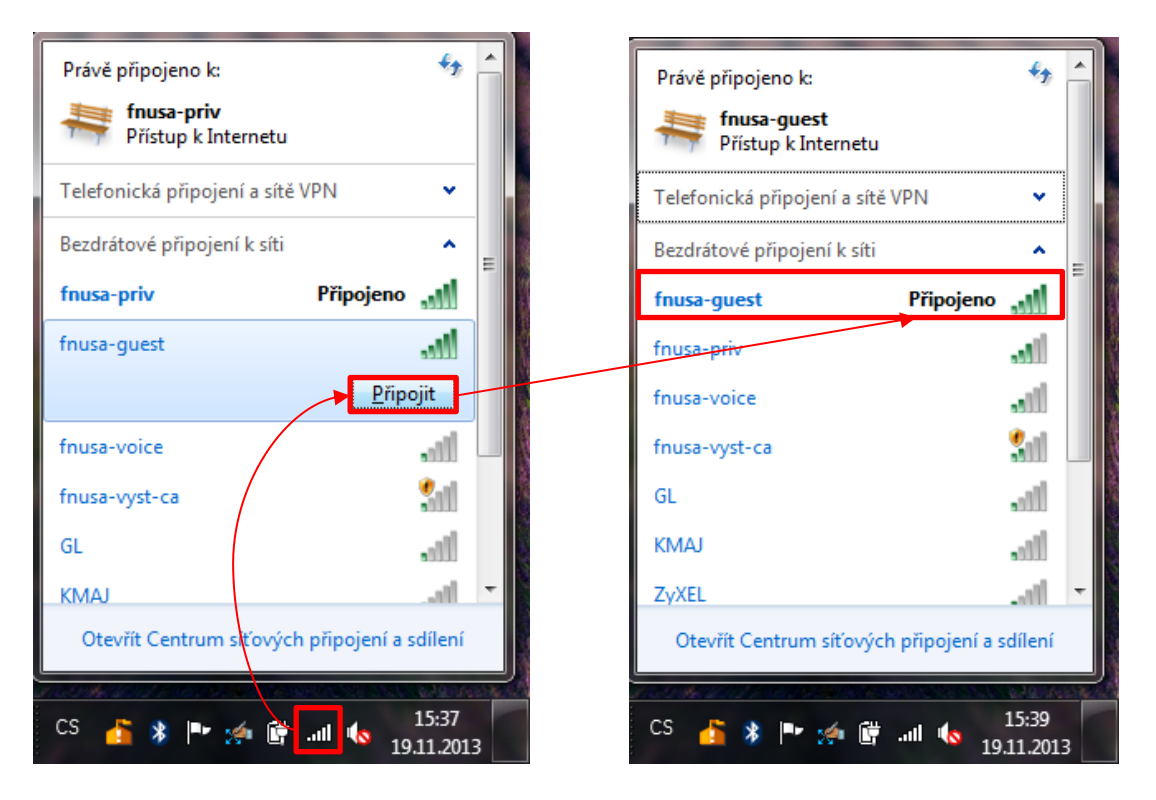

Pokud se připojujete poprvé, budete vyzváni k **zadání přihlašovacích údajů,** tzn. uživatelského jména a hesla, které jste pro tyto účely obdrželi.

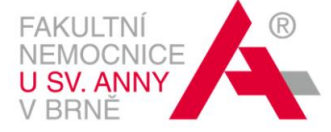

### NASTAVENÍ BEZDRÁTOVÉ SÍTĚ PRO WINDOWS 8, WINDOWS 10

 V systémové liště na Ploše klikněte pravým tlačítkem myši na ikonu bezdrátové sítě → Otevřít Centrum síťových připojení a sdílení → Nastavit nové připojení nebo síť → Ručně připojit k bezdrátové síti → Další

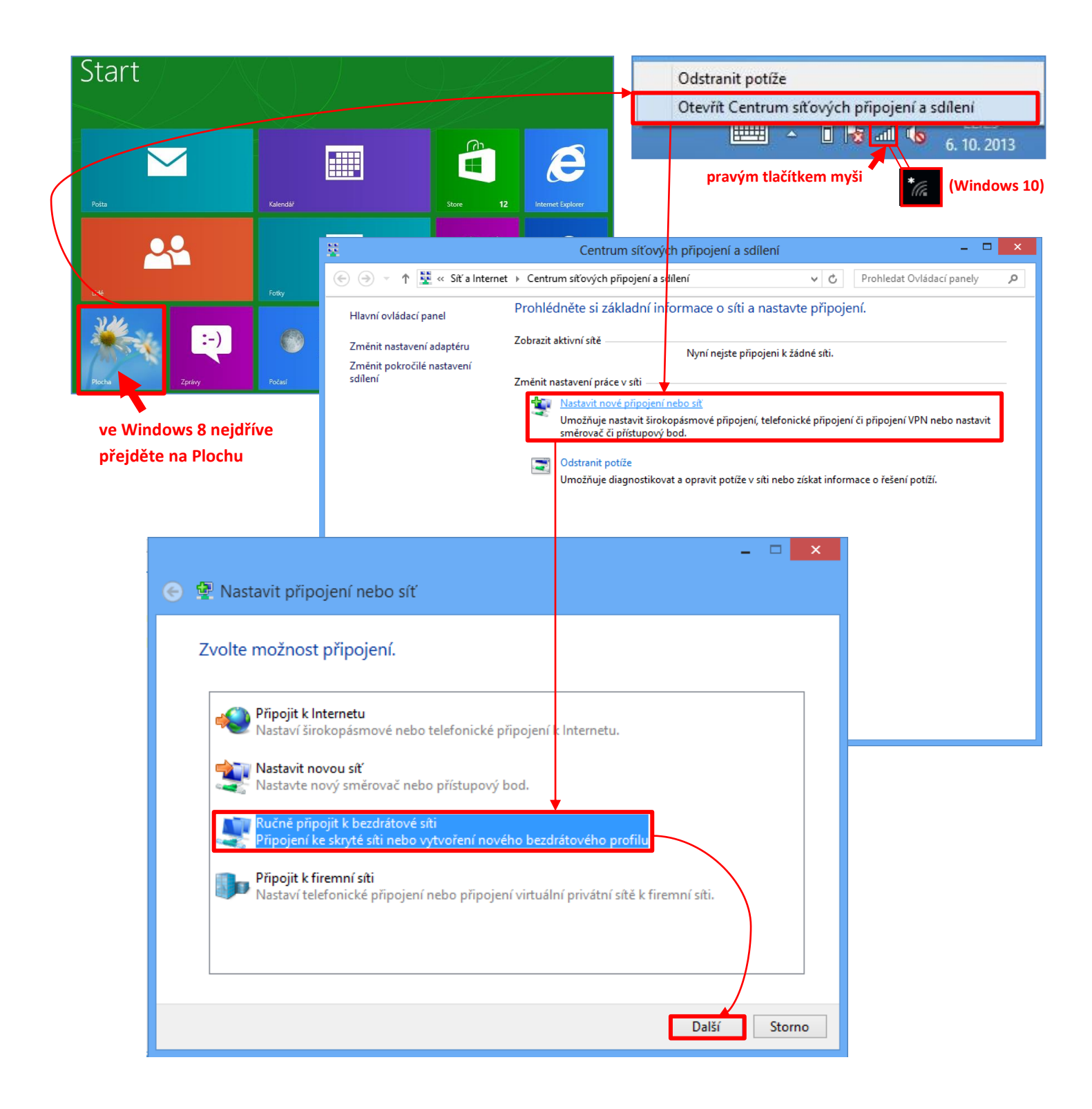

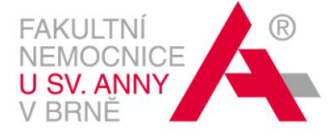

| 2.                                                                                                    | Název sítě: fnusa-g             | uest                                                                                                    |                                                                          | _ □ <mark>X</mark>                                                                                |
|----------------------------------------------------------------------------------------------------|---------------------------------|----------------------------------------------------------------------------------------------------|--------------------------------------------------------------------------|---------------------------------------------------------------------------------------------------|
|                                                                                                    | Typ zabezpečení: V              | VPA2-podnikové                                                                                                    | 📀 🔮 Ručně připojit k be                                                  | zdrátové síti                                                                                     |
|                                                                                                    | Typ šifrování: AES              |                                                                                                    | Zadejte informace pr                                                     | o bezdrátovou síť, kterou chcete přidat.                                                          |
|                                                                                                    | 📝 Vytvořit připoje              | ní automaticky                                                                                                    | Název sítě:                                                              | fnusa-guest                                                                                       |
|                                                                                                    | $\checkmark$                    |                                                                                                    | Typ zabezpečení:                                                         | WPA2-podnikové                                                                                    |
|                                                                                                    | Další                           |                                                                                                    | Typ šifrování:                                                           | AES                                                                                               |
|                                                                                                    | ↓<br>Změnit nastavení připojení |                                                                                                    | Klíč zabezpečení:                                                        | Skrýt znaky                                                                                       |
|                                                                                                    |                                 |                                                                                                    | Vytvořit připojení au<br>□ Připojit, i když síť pri<br>Upozornění: Pokud | tomaticky<br>ivě nevysílá<br>vyberete tuto možnost, může být ohroženo zabezpečení vašich osobních |
| <ul> <li>Ručně připojit k b</li> <li>Byla úspěšně přidár</li> <li>Změnit nast.<br/>Otevře vlastnost</li> </ul> |                                 | údajú v počítači.<br>vezdrátové síti<br>na síť fnusa-guest.<br>avení připojení<br>i připojení a umožňuje je změnit. | - · ×                                                                    |                                                                                                   |

### 3. <u>Záložka Připojení</u>:

Připojit automaticky, pokud je tato síť v dosahu

| fnusa-guest – vlastnosti bezdrátové sítě 🛛 🗙                                                                                                    |                       |    |
|----------------------------------------------------------------------------------------------------|-----------------------|----|
| Připojení Zabezpečení                                                                                                    |                       |    |
|                                                                                                    |                       |    |
| Název:                                                                                                    | fnusa-guest           |    |
| SSID:                                                                                                    | fnusa-guest           |    |
| Typ sítě:                                                                                                    | Přístupový bod        |    |
| Dostupnost sítě:                                                                                                    | Pro všechny uživatele |    |
| <ul> <li>Připojit automaticky, pokud je tato síť v dosahu</li> <li>Vyhledat další bezdrátové sítě v době připojení k této síti</li> <li>Připojit i pokud síť nevysílá svůj název (SSID)</li> </ul> |                       |    |
|                                                                                                    | OK Stor               | 10 |

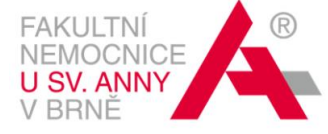

4. Záložka Zabezpečení:

Typ zabezpečení: WPA2-podnikové Typ šifrování: AES Zvolte metodu ověřování v síti: Microsoft: Protokol PEAP ... → Nastavení ↓ I zrušte zaškrtnutí u "Ověřit identitu serveru ověřením certifikátu" Vyberte metodu ověřování: Zabezpečené heslo (EAP-MSCHAP v 2) → Konfigurovat ↓ I zrušte zaškrtnutí u "Automaticky použít mé uživatelské jméno a heslo (a doménu, pokud existuje) ..."

 $\downarrow$ 

Potvrďte nastavení tlačítky OK

 $\downarrow$ 

Pokračujte tlačítkem Upřesnit nastavení

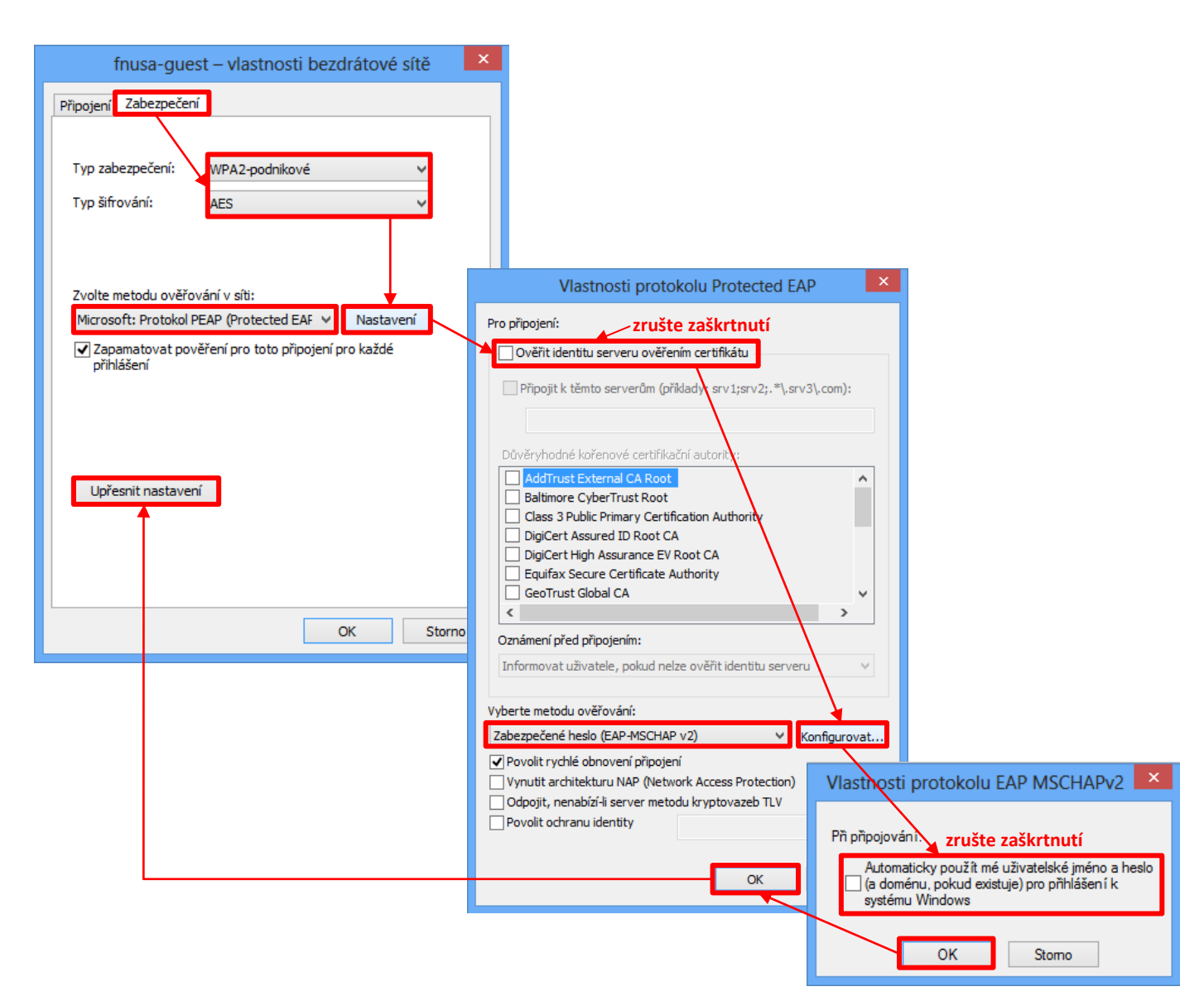

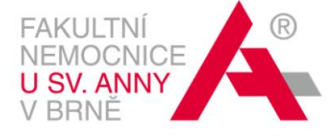

#### 5. Záložka Nastavení protokolu 802. 1X:

Zadejte režim ověřování  $\rightarrow$  Ověření uživatele  $\rightarrow$  Uložit pověření  $\downarrow$ 

Zadejte přihlašovací údaje (tzn. uživatelské jméno a heslo, které jste k tomuto účelu obdrželi) ↓

Potvrďte nastavení tlačítky **OK** 

 $\downarrow$ 

Zavřít

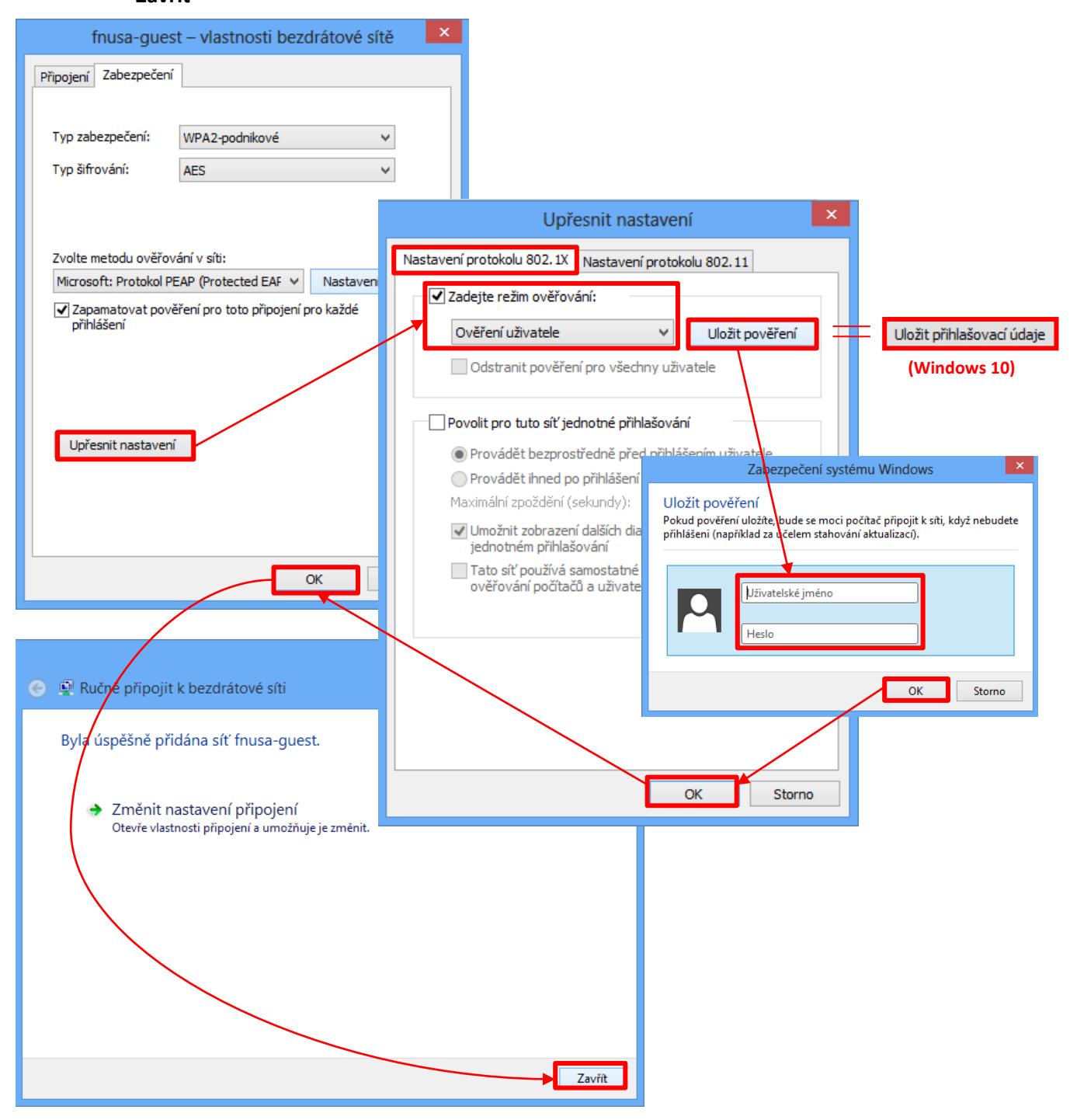

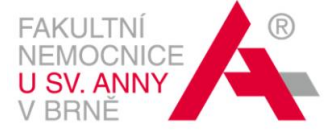

 V systémové liště na Ploše klikněte levým tlačítkem myši na ikonu bezdrátové sítě → klikněte na fnusa-guest → Připojit (můžete rovněž zvolit možnost "Připojovat automaticky")

| Image: Second system       Image: Second system       Image: Second system <td< th=""><th>Sítě<br/>Režim v letadle<br/>Vypnuto</th></td<> | Sítě<br>Režim v letadle<br>Vypnuto                    |
|----------------------------------------------------------------------------------------------------|-------------------------------------------------------|
| € Sítě                                                                                                    | Mobilní širokopásm. přip.<br>6 Vodatone CZ <b>Jil</b> |
| Režim v letadle<br>Vypnuto                                                                                                    | Wi-Fi<br>fnusa-vyst-ca Omezeno 🔐                      |
| Mobilní širokopásm. přip.<br>6 Vodafone CZ                                                                                                    | fnusa-guest                                           |
| Wi-Fi                                                                                                    | Pripojit<br>fnusa-priv .11                            |
| fnusa-guest Připojeno                                                                                                    |                                                       |
| fnusa-priv                                                                                                    |                                                       |

Pokud se připojujete poprvé, budete vyzváni k **zadání přihlašovacích údajů,** tzn. uživatelského jména a hesla, které jste pro tyto účely obdrželi.

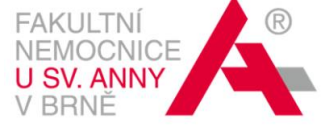

# NASTAVENÍ BEZDRÁTOVÉ SÍTĚ PRO ANDROID

V nastavení si zapněte WiFi, zobrazte si WiFi sítě a najděte Wi-Fi síť fnusa-guest  $\rightarrow$  klikněte na ni  $\rightarrow$  zadejte přihlašovací údaje (tzn. uživatelské jméno a heslo, které jste k tomuto účelu obdrželi)  $\rightarrow$ **Připojit** 

| fnusa-guest         |          |  |
|---------------------|----------|--|
| Metoda EAP          |          |  |
| PEAP                |          |  |
| Ověření fáze 2      |          |  |
| MSCHAPV2            |          |  |
| Certifikát CA       |          |  |
| (Nespecifikováno)   |          |  |
| Uživatelský certifi | kát      |  |
| (Nespecifikováno)   |          |  |
| Totožnost           |          |  |
| uživatelské jméno   |          |  |
| Anonymní identita   |          |  |
|                     |          |  |
| Heslo               |          |  |
| •••••               |          |  |
| Zrušit              | Připojit |  |

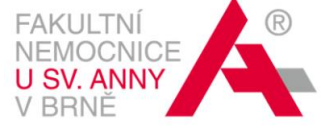

# NASTAVENÍ BEZDRÁTOVÉ SÍTĚ PRO iOS

V nastavení si zapněte WiFi, zobrazte si WiFi sítě a najděte Wi-Fi síť fnusa-guest  $\rightarrow$  klikněte na ni  $\rightarrow$  zadejte přihlašovací údaje (tzn. uživatelské jméno a heslo, které jste k tomuto účelu obdrželi)  $\rightarrow$ **Připojit**  $\rightarrow$  **Přijmout** 

| Zadejte heslo k síti "fnusa-guest" | Zadeite beslo Certifikát         |
|------------------------------------|----------------------------------|
| Zrušit Zadejte heslo Připojit      |                                  |
|                                    |                                  |
| Uživatel uživatelské jméno         | *.fmusa.cz<br>GeoTrust Gtobal CA |
| Heslo ••••••                       |                                  |
|                                    | Popis Ověření totožnosti klienta |
|                                    | Vyprší                           |
| QWERTYUIOP                         | Podrobnosti >                    |
| ASDFGHJKL′                         |                                  |
|                                    |                                  |
| .?123 Mezerník Enter               |                                  |